# Erie's Public Schools Cyber Choice Academy Grades K-5 Student Information

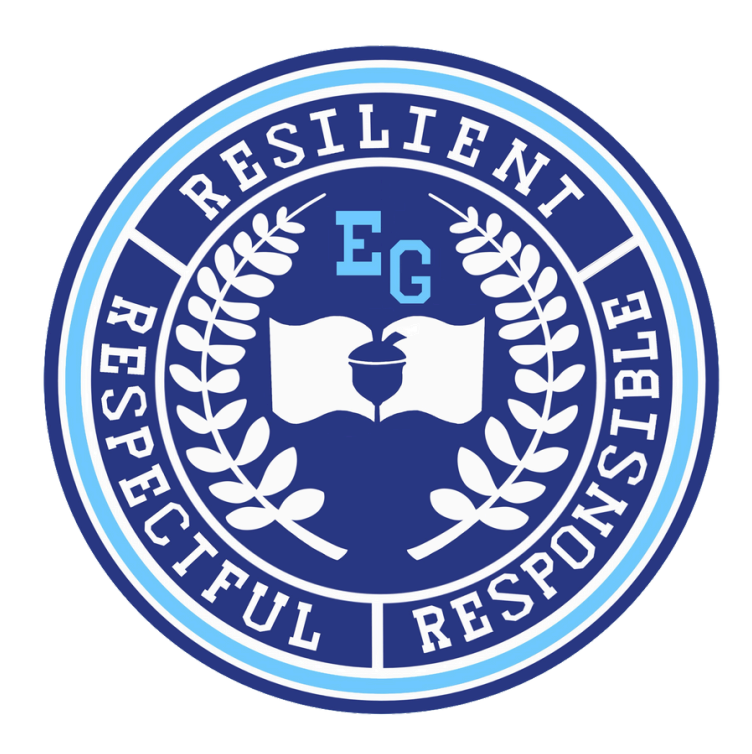

816 Park Avenue North Erie, Pennsylvania 16502 814-874-6450 Fax 814-874-6456

Jill Crable, Principal Dr. Eric Sandberg, Assistant Principal Nicole Henry, Assistant Principal

## **TABLE OF CONTENTS**

| Cyber Student Expectations1                   |   |
|-----------------------------------------------|---|
| Attendance Policy                             |   |
| How to Log In to your Chromebook              | ; |
| How to Log in to K/12 Stride platform         |   |
| How to set your Log In Screen to "Plan" page  | , |
| How to check "Grades/Retakes/Overdue Work"    | 7 |
| How to access Recorded Class Connect Sessions |   |
| How to Log In to Clever10                     |   |
| How to Log Into Classkick11                   |   |
| How to Log In to your District Email12        |   |
| Student Success Contract                      |   |

# Expectations for a K-5 Student:

# A successful Cyber Student...

- Comes with a charged district iPad or Chromebook
- Completes all assigned work on their daily plan and Classkick assignments
- Logs into class connect sessions, if not attending daily in person sessions.
- Is on time and ready to learn
- Brings materials to school Ex: district device, all workbooks and trade books.
- Keeps screen active while working on their workbooks.
- Completes all work not finished in lab at home that afternoon
- Has their learning coach mark their assignments complete by typing Epscyber814#
- If absent notifies their teacher and email egattendance@eriesd.org
- Reaches out if they need additional help or support

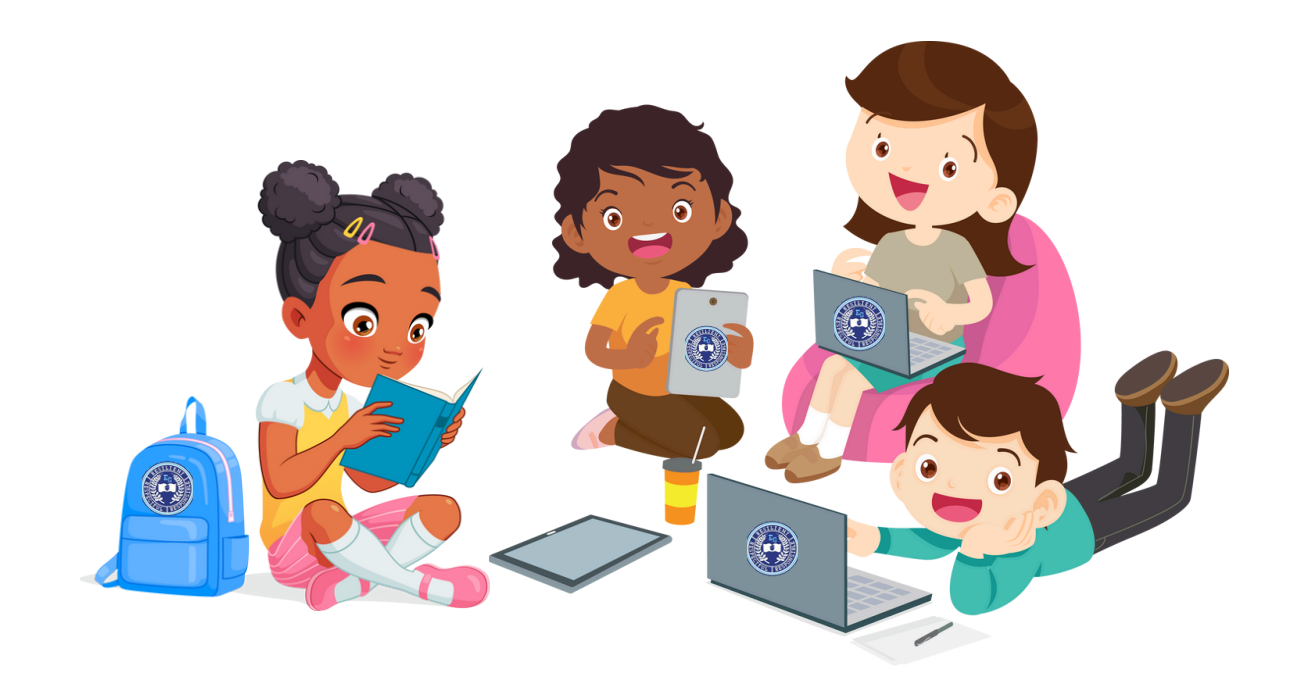

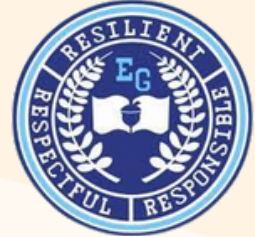

# **ATTENDANCE POLICY:**

This is a simplified version of the Erie Cyber Choice Academy's attendance policy. Please refer to the district handbook for additional details.

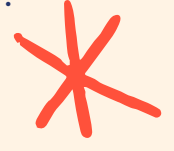

If you do not attend and in person lab session from 8:00am- 12:30pm. you must attend the daily class connect sessions assigned by your grade level

In lab K-2 focuses on Math, ELA, and Phonics. Science and Social Studies will be completed at home. 3-5 covers all subjects daily in lab. Homework is what ever assignments are not completed in lab. All Classkick assignments are required

> Stick to your Daily plan. Do Not Work Ahead!

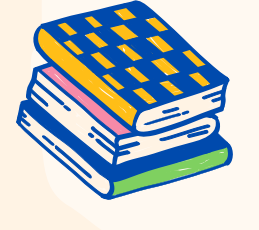

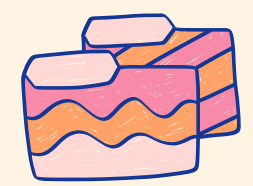

Each student is expected to be working for at least 3 to 5 hours a day. Please remember to keep your screens active when working in your workbooks.

Please only mark the assignments complete if all workbook pages and quizzes etc. are complete Epscyber814#

> If you are absent please notify your teacher and send an excuse to egattendance@eriesd.org

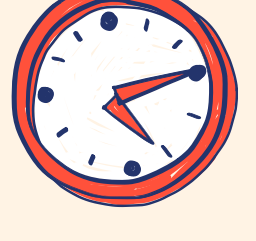

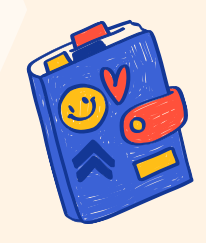

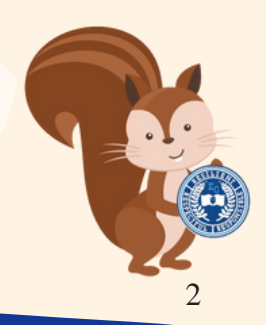

## Calendar 2024 – 2025

#### COLOR KEY

First and last day of school

| Non   | -att | enda | ince | day |
|-------|------|------|------|-----|
| for s | tud  | ents |      |     |

| AUGUST 2024 |                |    |    |    |    |    |  |  |  |
|-------------|----------------|----|----|----|----|----|--|--|--|
| S           | S M T W TH F S |    |    |    |    |    |  |  |  |
|             |                |    |    | 1  | 2  | 3  |  |  |  |
| 4           | 5              | 6  | 7  | 8  | 9  | 10 |  |  |  |
| 11          | 12             | 13 | 14 | 15 | 16 | 17 |  |  |  |
| 18          | 19             | 20 | 21 | 22 | 23 | 24 |  |  |  |
| 25          | -26            | 27 | 28 | 29 | 30 | 31 |  |  |  |

| SEPTEMBER 2024 |                               |                                                          |                                                                               |                                                                                                    |                                                                                                    |  |  |  |
|----------------|-------------------------------|----------------------------------------------------------|-------------------------------------------------------------------------------|----------------------------------------------------------------------------------------------------|----------------------------------------------------------------------------------------------------|--|--|--|
| М              | Т                             | W                                                        | TH                                                                            | F                                                                                                    | S                                                                                                    |  |  |  |
| 2              | 3                             | 4                                                        | 5                                                                             | 6                                                                                                    | 7                                                                                                    |  |  |  |
| 9              | 10                            | 11                                                       | 12                                                                            | 13                                                                                                    | 14                                                                                                    |  |  |  |
| 16             | 17                            | 18                                                       | 19                                                                            | 20                                                                                                    | 21                                                                                                    |  |  |  |
| 23             | 24                            | 25                                                       | 26                                                                            | 27                                                                                                    | 28                                                                                                    |  |  |  |
| 30             |                               |                                                          |                                                                               |                                                                                                    |                                                                                                    |  |  |  |
|                | M<br>2<br>9<br>16<br>23<br>30 | SEPTE    M  T    2  3    9  10    16  17    23  24    30 | SEPTEMBE    M  T  W    2  3  4    9  10  11    16  17  18    23  24  25    30 | SEPTEMBER 202    M  T  W  TH    2  3  4  5    9  10  11  12    16  17  18  19    23  24  25  26    30  -  -  - | SEPTEMBER 2024    M  T  W  TH  F    2  3  4  5  6    9  10  11  12  13    16  17  18  19  20    23  24  25  26  27    30  -  -  -  - |  |  |  |

| Report Cards |  |
|--------------|--|
| Distributed  |  |

Parent/Teacher Conferences – Nonattendance day for students

**PSSA** Testing

**Keystone Testing** 

| OCTOBER 2024 |     |    |    |    |    |    |  |  |  |
|--------------|-----|----|----|----|----|----|--|--|--|
| S            | м   | T  | W  | TH | F  | S  |  |  |  |
|              |     | 1  | 2  | 3  | 4  | 5  |  |  |  |
| 6            | 7   | 8  | 9  | 10 | 11 | 12 |  |  |  |
| 13           | -14 | 15 | 16 | 17 | 18 | 19 |  |  |  |
| 20           | 21  | 22 | 23 | 24 | 25 | 26 |  |  |  |
| 27           | 28  | 29 | 30 | 31 |    |    |  |  |  |

| NOVEMBER 2024 |    |    |    |    |    |    |  |  |
|---------------|----|----|----|----|----|----|--|--|
| S             | М  | Т  | W  | TH | F  | S  |  |  |
|               |    |    |    |    | 1  | 2  |  |  |
| 3             | 4  | 5  | 6  | 7  | 8  | 9  |  |  |
| 10            | 11 | 12 | 13 | 14 | 15 | 16 |  |  |
| 17            | 18 | 19 | 20 | 21 | 22 | 23 |  |  |
| 24            | 25 | 26 | 27 | 28 | 29 | 30 |  |  |

| DECEMBER 2024 |    |    |    |    |    |    |  |  |
|---------------|----|----|----|----|----|----|--|--|
| S             | М  | T  | W  | TH | F  | S  |  |  |
| 1             | 2  | 3  | 4  | 5  | 6  | 7  |  |  |
| 8             | 9  | 10 | 11 | 12 | 13 | 14 |  |  |
| 15            | 16 | 17 | 18 | 19 | 20 | 21 |  |  |
| 22            | 23 | 24 | 25 | 26 | 27 | 28 |  |  |
| 29            | 30 | 31 |    |    |    |    |  |  |

| JANUARY 2025 |    |    |    |    |    |    |  |  |  |
|--------------|----|----|----|----|----|----|--|--|--|
| 8            | М  | T  | W  | TH | F  | S  |  |  |  |
|              |    |    | 1  | 2  | 3  | 4  |  |  |  |
| 5            | 6  | 7  | 8  | 9  | 10 | 11 |  |  |  |
| 12           | 13 | 14 | 15 | 16 | 17 | 18 |  |  |  |
| 19           | 20 | 21 | 22 | 23 | 24 | 25 |  |  |  |
| 26           | 27 | 28 | 29 | 30 | 31 |    |  |  |  |

| FEBRUARY 2025 |    |    |    |    |    |    |  |  |
|---------------|----|----|----|----|----|----|--|--|
| S             | М  | Т  | W  | TH | F  | 8  |  |  |
|               |    |    |    |    |    | 1  |  |  |
| 2             | 3  | 4  | 5  | 6  | 7  | 8  |  |  |
| 9             | 10 | 11 | 12 | 13 | 14 | 15 |  |  |
| 16            | 17 | 18 | 19 | 20 | 21 | 22 |  |  |
| 23            | 24 | 25 | 26 | 27 | 28 |    |  |  |

| MARCH 2025 |    |    |    |    |    |    |  |  |
|------------|----|----|----|----|----|----|--|--|
| S          | М  | Т  | W  | TH | F  | 8  |  |  |
|            |    |    |    |    |    | 1  |  |  |
| 2          | 3  | 4  | 5  | 6  | 7  | 8  |  |  |
| 9          | 10 | 11 | 12 | 13 | 14 | 15 |  |  |
| 16         | 17 | 18 | 19 | 20 | 21 | 22 |  |  |
| 23         | 24 | 25 | 26 | 27 | 28 | 29 |  |  |
| 30         | 31 |    |    |    |    |    |  |  |

| APRIL 2025 |     |    |    |    |    |    |  |  |  |
|------------|-----|----|----|----|----|----|--|--|--|
| S          | м   | Т  | W  | TH | F  | 8  |  |  |  |
|            |     | 1  | 2  | 3  | 4  | 5  |  |  |  |
| 6          | 7   | 8  | 9  | 10 | 11 | 12 |  |  |  |
| 13         | -14 | 15 | 16 | 17 | 18 | 19 |  |  |  |
| 20         | 21  | 22 | 23 | 24 | 25 | 26 |  |  |  |
| 27         | 28  | 29 | 30 |    |    |    |  |  |  |

| MAY 2025 |    |    |    |    |    |     |
|----------|----|----|----|----|----|-----|
| S        | М  | Т  | W  | TH | F  | S   |
|          |    |    |    | 1  | 2  | 3   |
| 4        | 5  | 6  | 7  | 8  | 9  | 10  |
| 11       | 12 | 13 | 14 | 15 | 16 | 17  |
| 18       | 19 | 20 | 21 | 22 | 23 | 24  |
| 25       | 26 | 27 | 28 | 29 | 30 | -31 |

| JUNE 2025 |    |    |    |    |    |    |
|-----------|----|----|----|----|----|----|
| S         | М  | Т  | W  | TH | F  | S  |
| 1         | 2  | 3  | 4  | 5  | 6  | 7  |
| 8         | 9  | 10 | 11 | 12 | 13 | 14 |
| 15        | 16 | 17 | 18 | 19 | 20 | 21 |
| 22        | 23 | 24 | 25 | 26 | 27 | 28 |
| 29        | 30 |    |    |    |    |    |

# HOW TO LOG INTO YOUR ERIE SCHOOL DISTRICT DEVICE CHROMEBOOK

- 1. Open your Chromebook.
- 2. Enter your 6-digit lunch number as your email to sign into your Chromebook.
- 3. Enter your district given computer password. If you do not know your password please contact your teacher.
- 4. Click the blue "NEXT" button to log in.

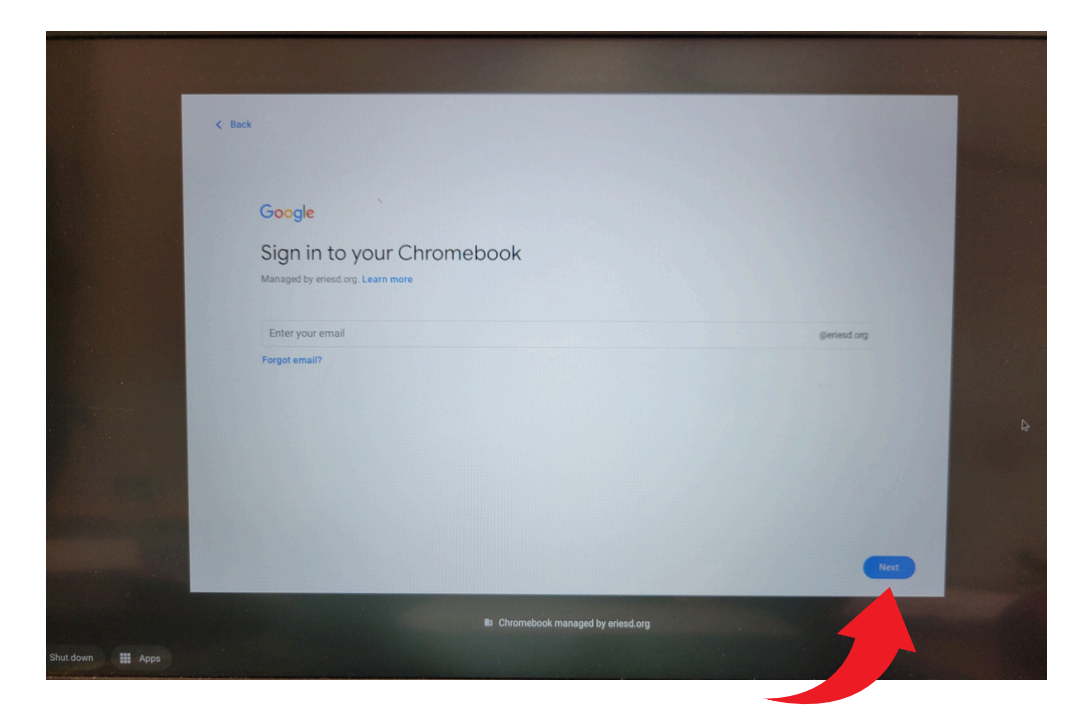

# If you have trouble with your school issued Chromebook or iPad, call our technical support team at 814-874-6181

# HOW TO LOG INTO K12 STRIDE FROM AN ERIE SCHOOL DISTRICT DEVICE

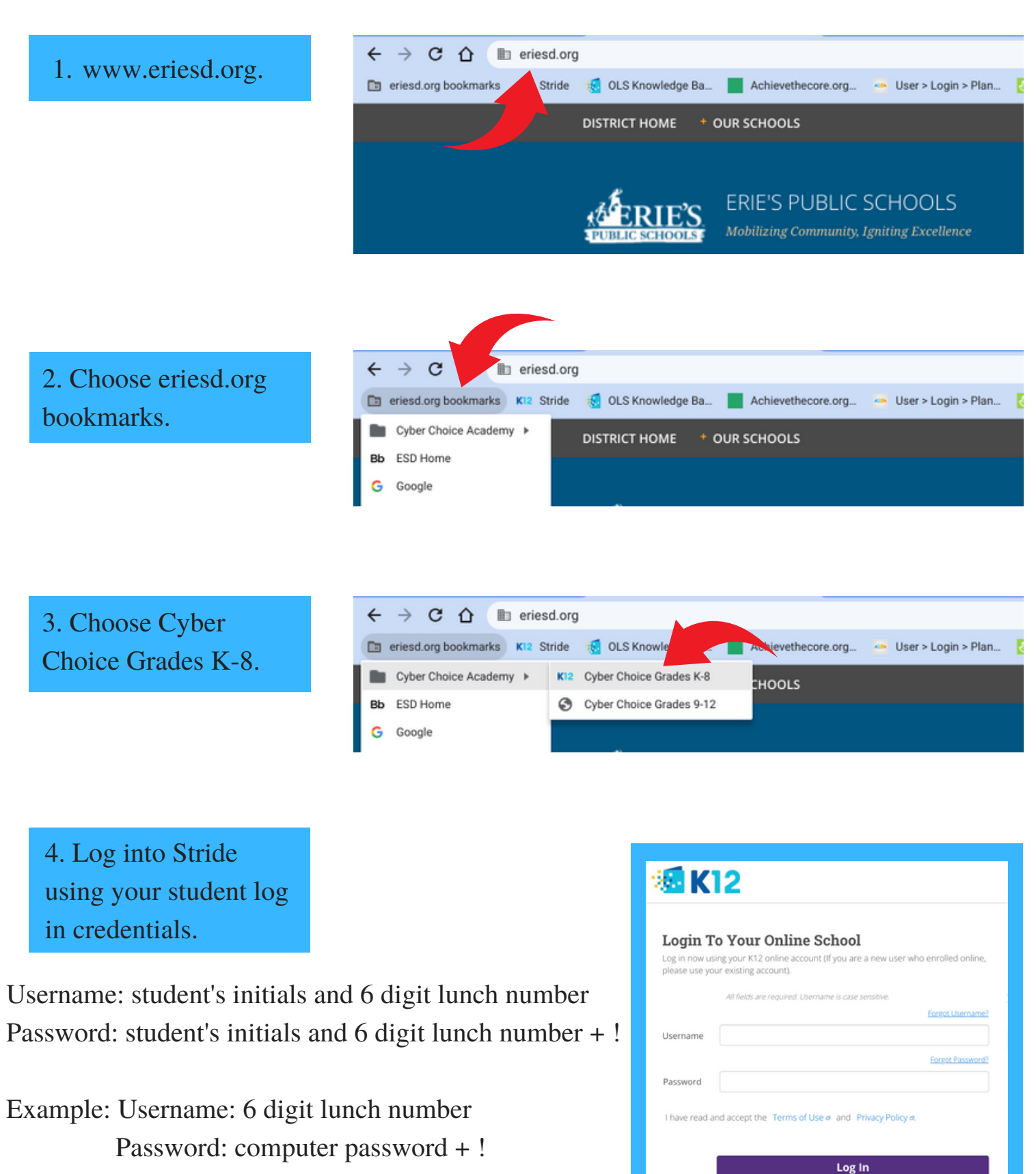

# HOW TO SET YOUR LOG IN SCREEN TO "PLAN" PAGE

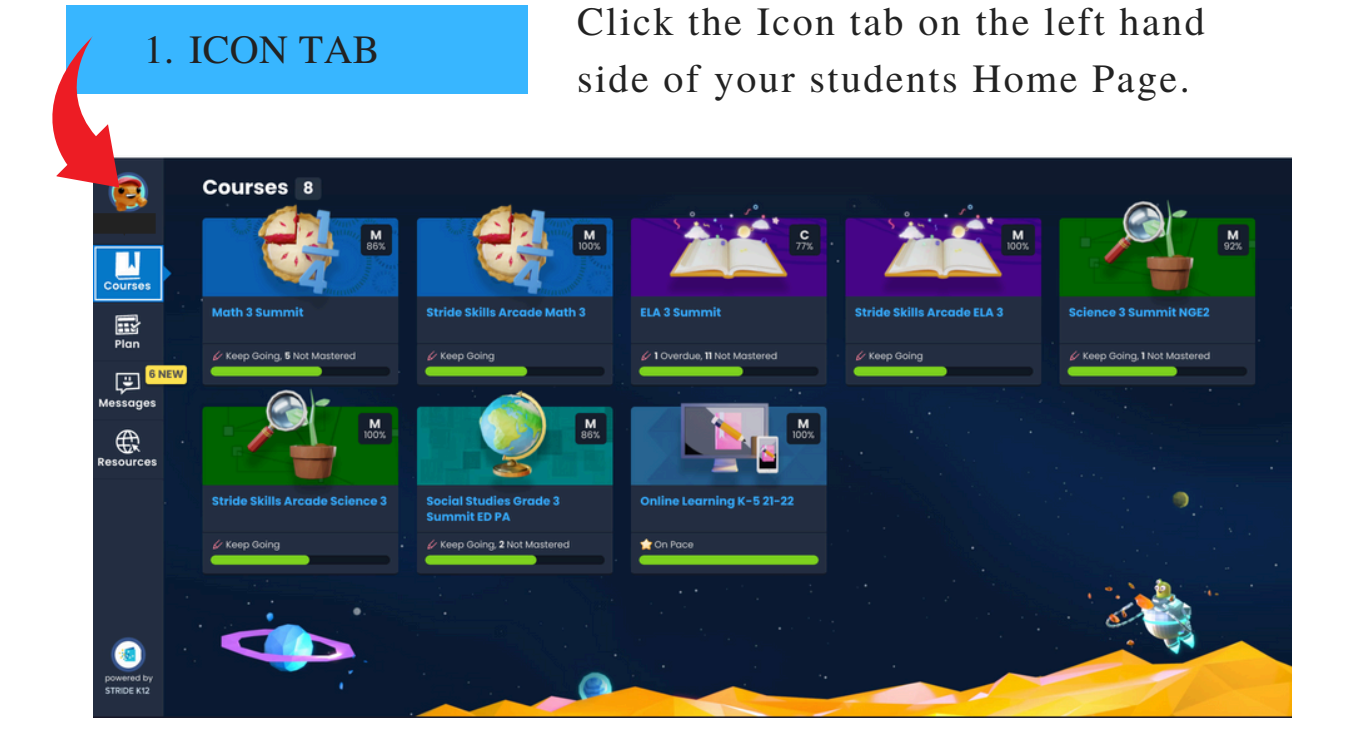

#### 2. CLICK "PLAN" FOR HOME PAGE

Under Settings, click on the "PLAN" icon. This will be your welcome screen.

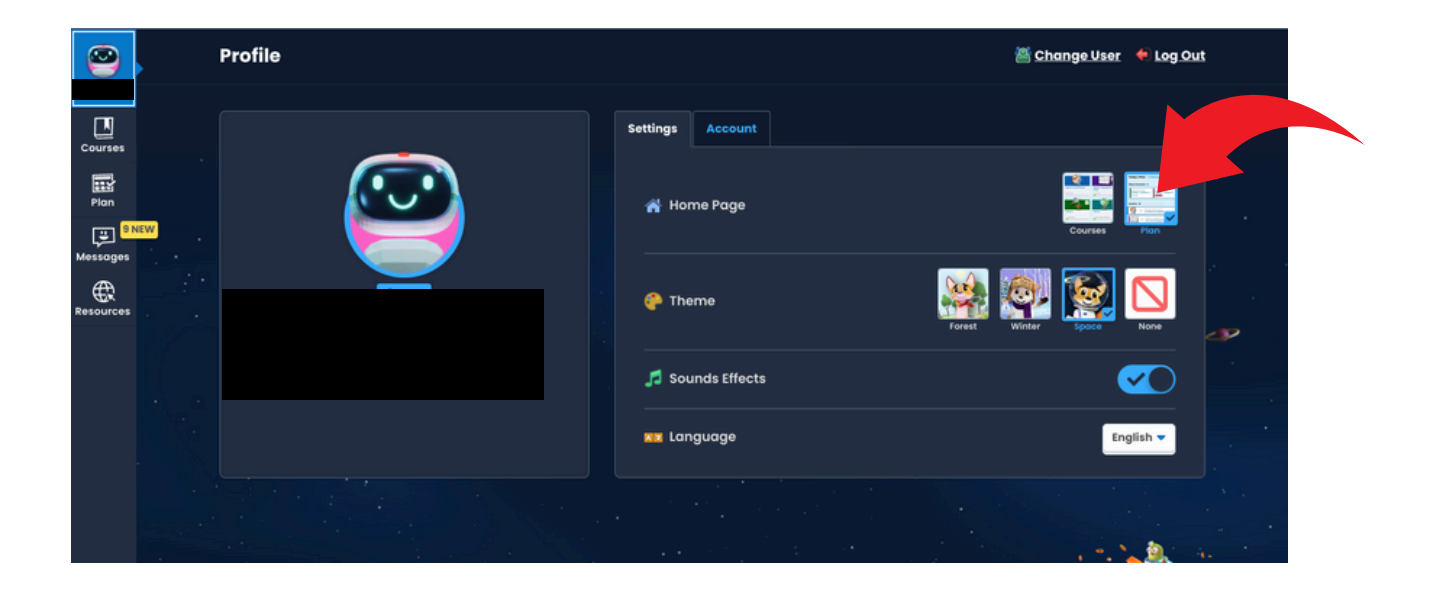

**NOTE:** You can change your icon, background theme and language from this page as well.

## **HOW TO CHECK GRADES**

#### 1.COURSES TAB

Click the Courses tab on the left hand side of your students Home Page. The student's current grade for the course is located in the upper right hand corner.

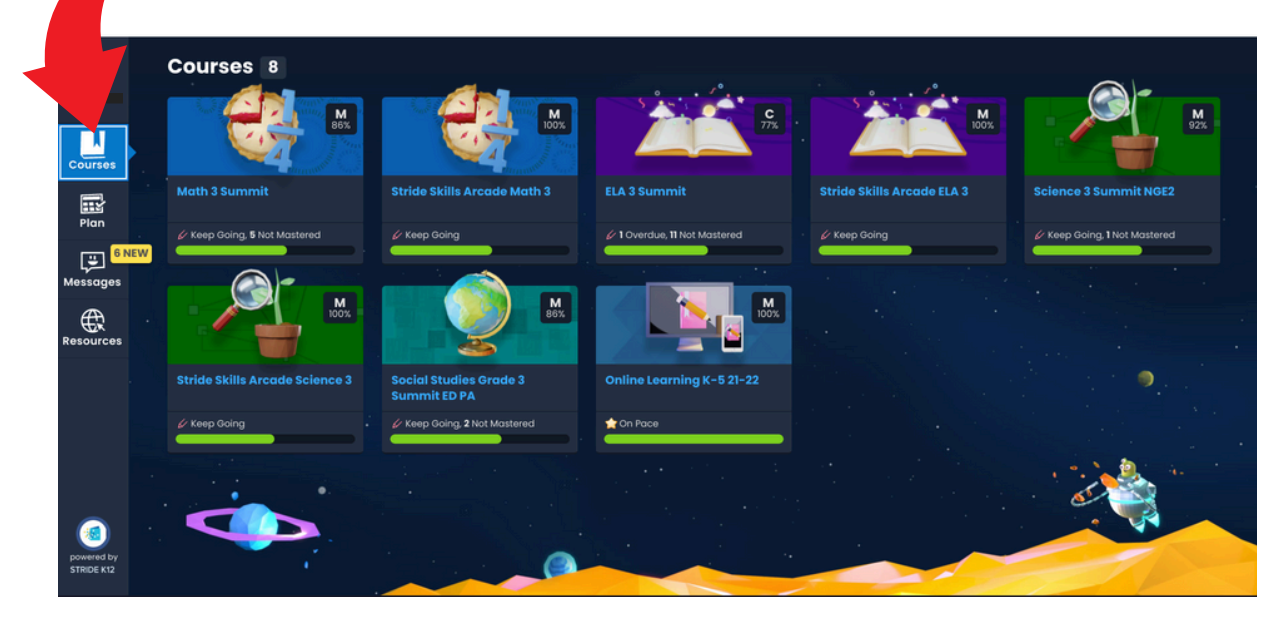

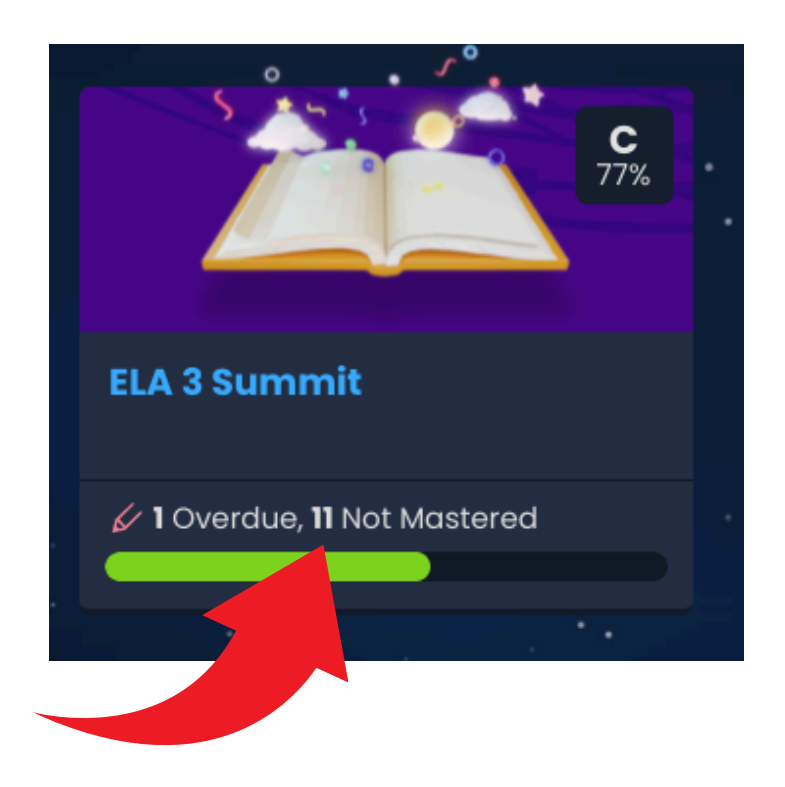

#### 2. OVERDUE/NOT MASTERED

The bottom of each course will list overdue work and not mastered work for that course.

#### 3. CHECK FOR RETAKES

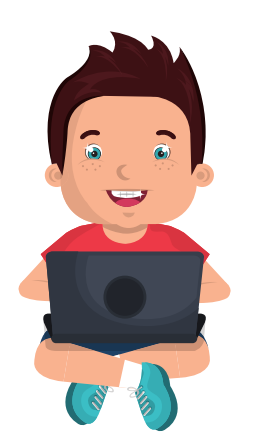

1.Click on the Course you want to improve your grade in

2. Grey stars mean your child did not master a skill and can retake a test

3. Review your previous test/quiz and then retake the test/quiz

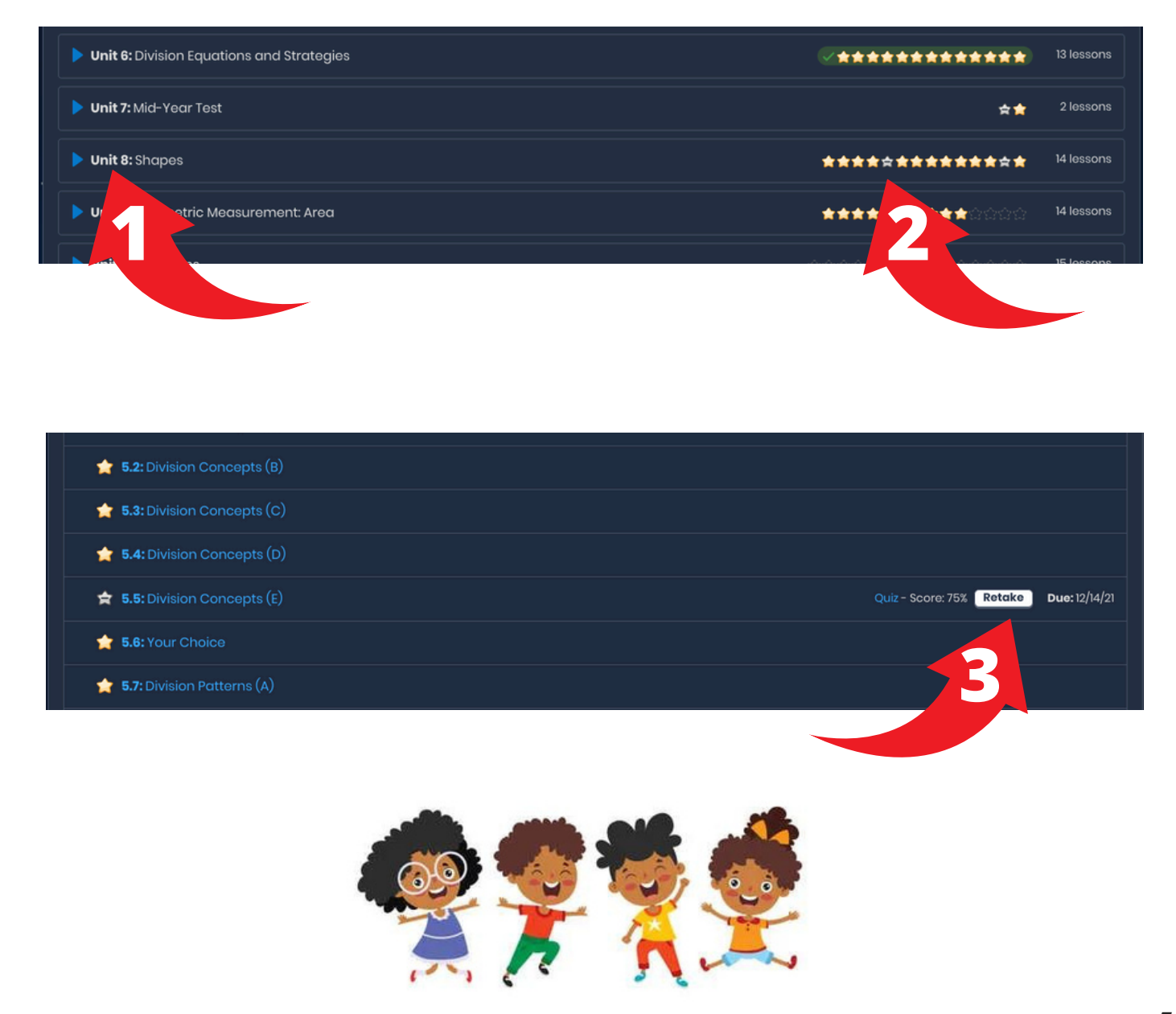

## HOW TO ACCESS A RECORDED CLASS CONNECT SESSION

#### 1. PLAN TAB

Click on the Plan Tab on the left hand side of your screen.

|                          |     | My Plan \prec 🗎 | Wednesday, December 8, 2021 >                                          |                         |                                                     |
|--------------------------|-----|-----------------|------------------------------------------------------------------------|-------------------------|-----------------------------------------------------|
|                          |     | Class Connect   | <b>S</b> 0                                                             |                         | A                                                   |
| Courses                  |     | 50              | ssions today.                                                          |                         | Great work! You finished<br>all of today's lessons. |
| Plan                     |     |                 |                                                                        |                         |                                                     |
| Hessages                 | IEW | Lessons 4       |                                                                        |                         |                                                     |
| Resources                |     | <b>C</b>        | Math 3 Summit<br>5.1: Division Concepts (A)                            | Completed on 12/10/21 > |                                                     |
|                          |     | <b>C</b>        | Stride Skills Arcade Math 3<br>1.33: Stride Skills Arcade Math         | >                       |                                                     |
|                          |     |                 | ELA 3 Summit<br>5.9: Informative Writing: Prewriting (B) 🛃             | >                       |                                                     |
| (1)                      |     |                 | Stride Skills Arcade ELA 3<br>1.36: Stride Skills Arcade Language Arts | >                       |                                                     |
| powered by<br>STRIDE K12 |     |                 |                                                                        |                         |                                                     |

#### 2. CALENDAR

Use the calendar to select the date the session was provided.

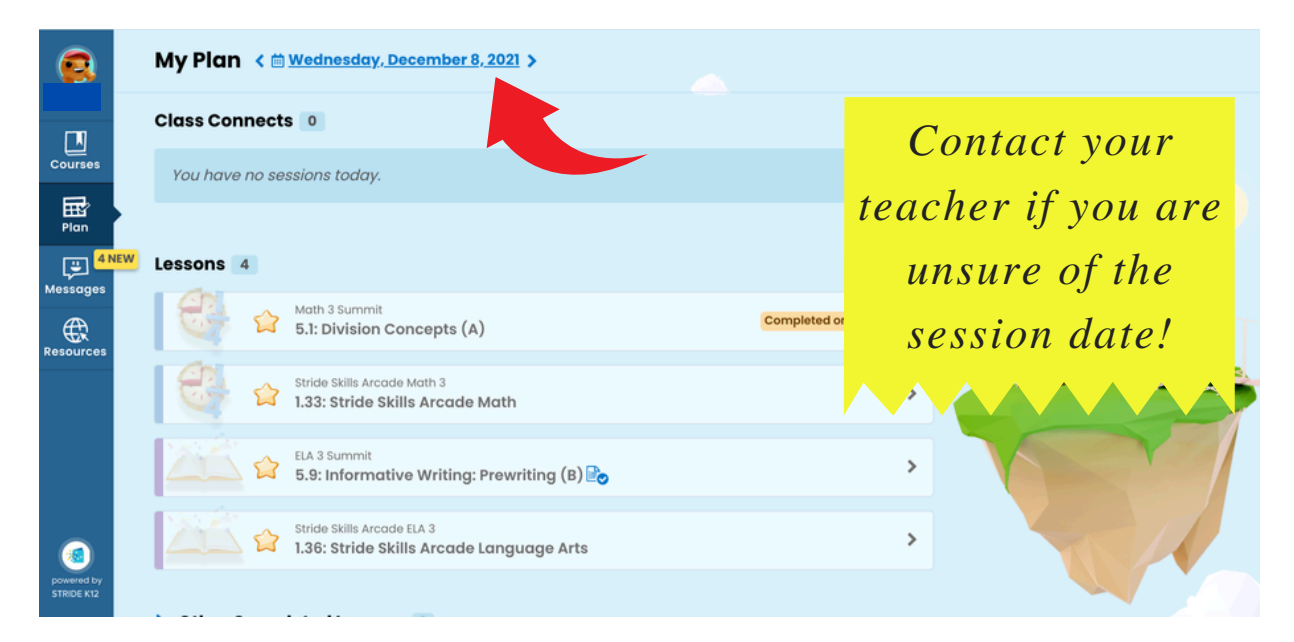

Click on the recorded button begin watching the lesson

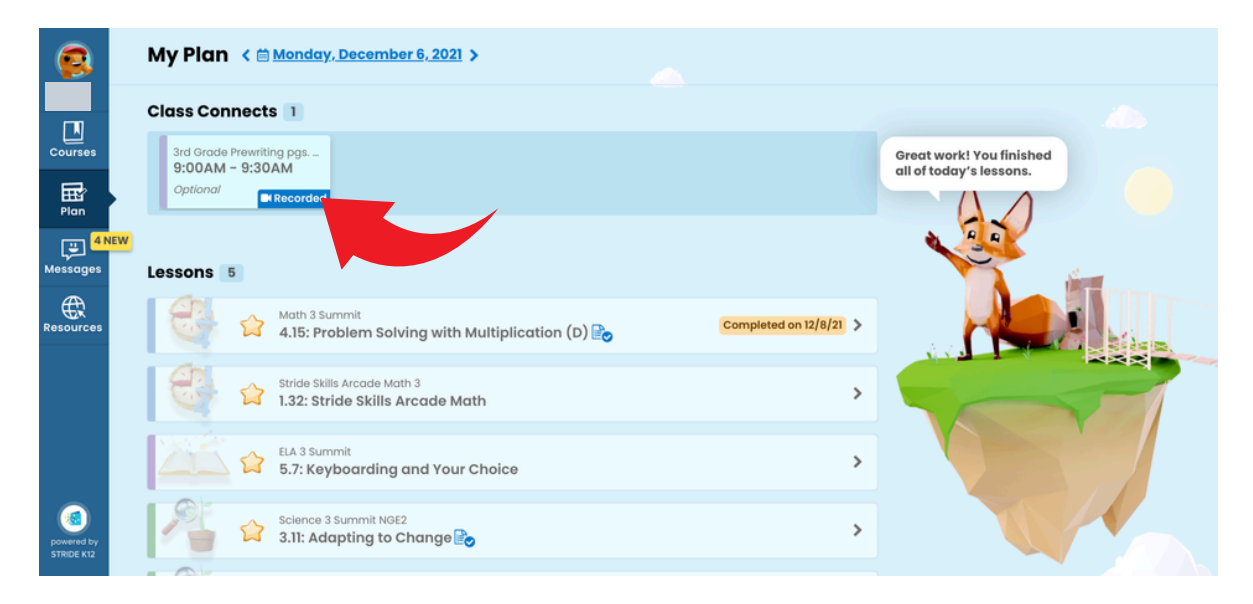

NOTE: If you receive this message, the recording has not been uploaded yet. Please check back again; it does take some time for it to upload.

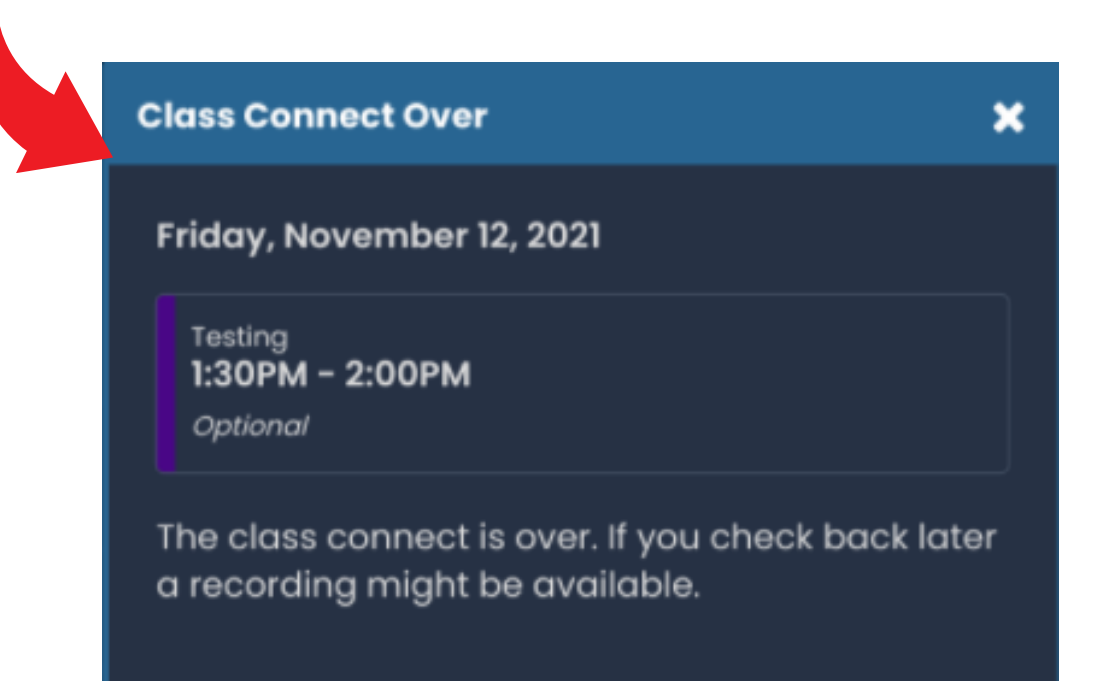

## **HOW TO LOG INTO CLEVER**

#### K-5 Students use Clever for Amplify, iReady, Class Kick and Smart Futures.

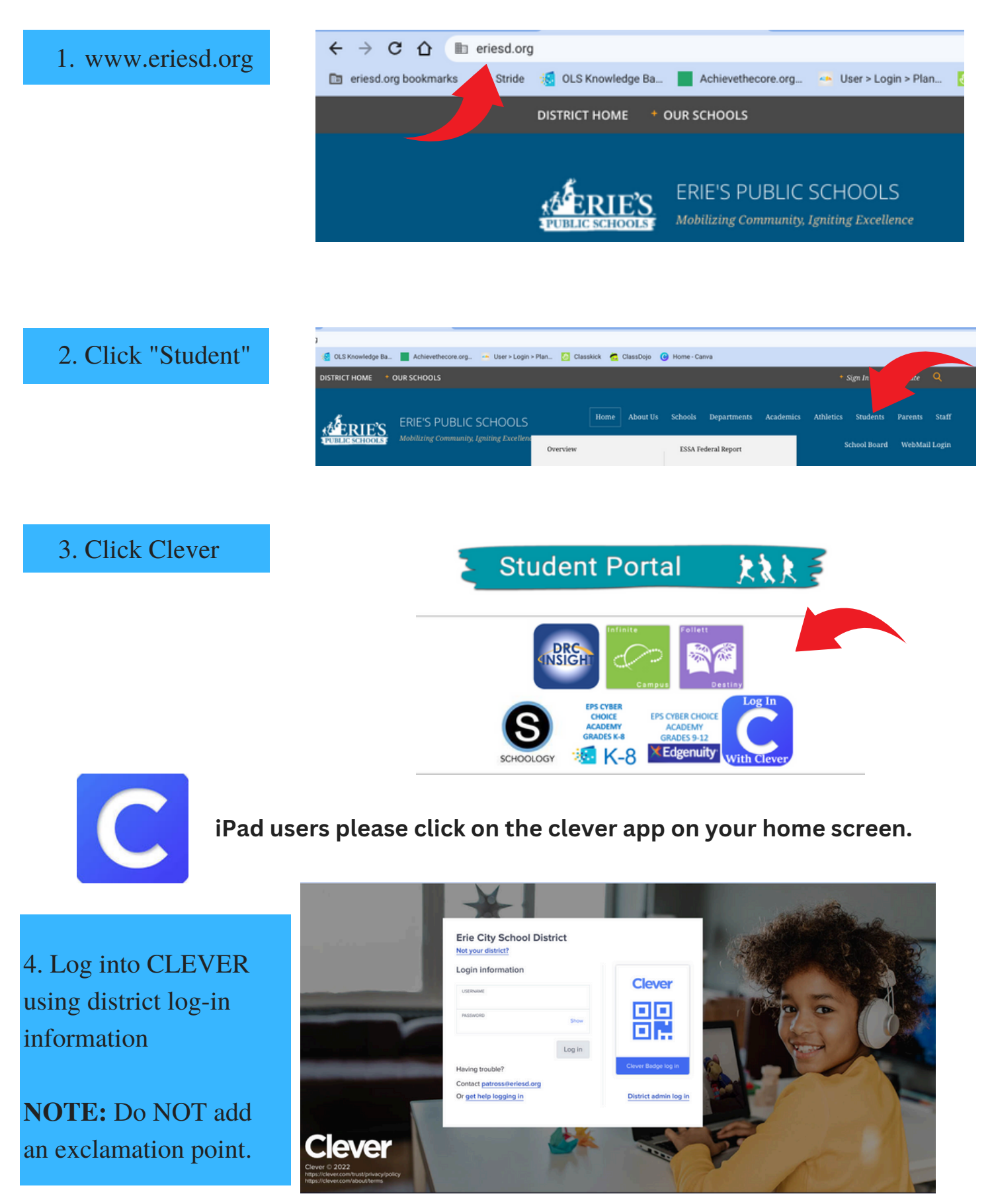

# HOW TO LOG INTO CLASSKICK

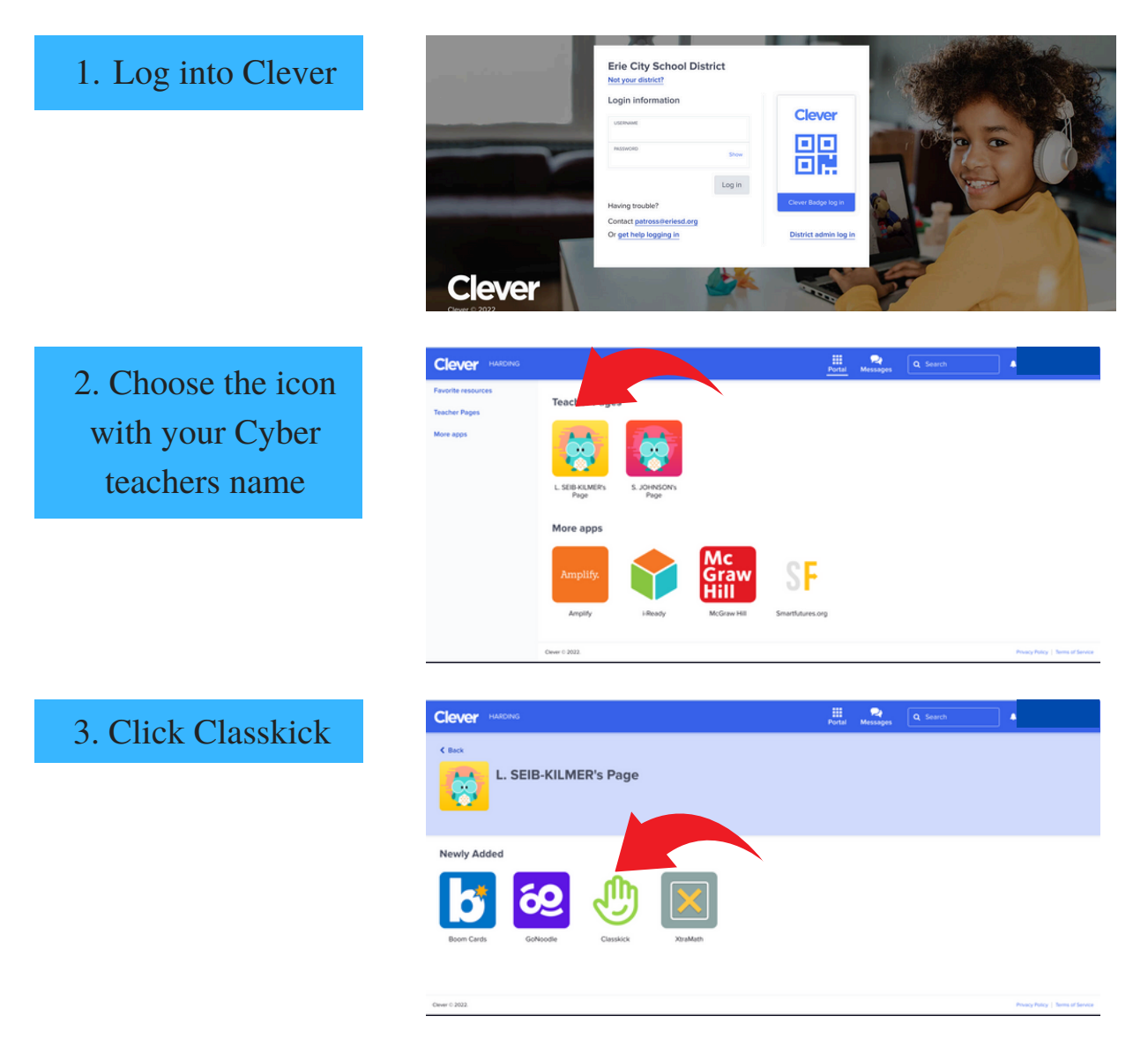

4. Type in the unique code your teacher has given you for your assignment

5. Type your name EXACTLY the same EVERY time you log into Classkick.

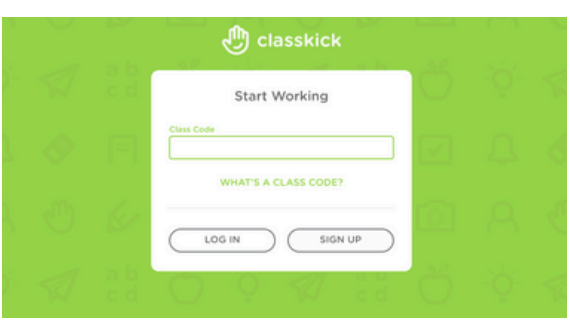

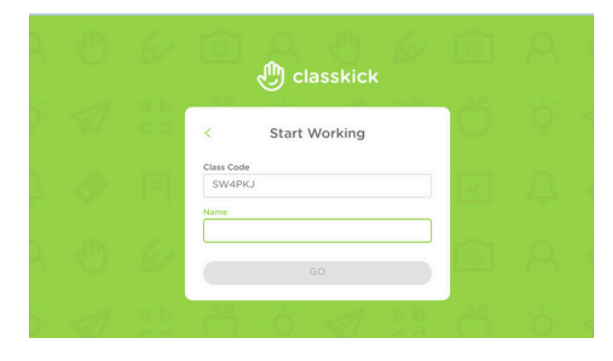

# HOW TO LOG INTO YOUR ERIE SCHOOL DISTRICT EMAIL

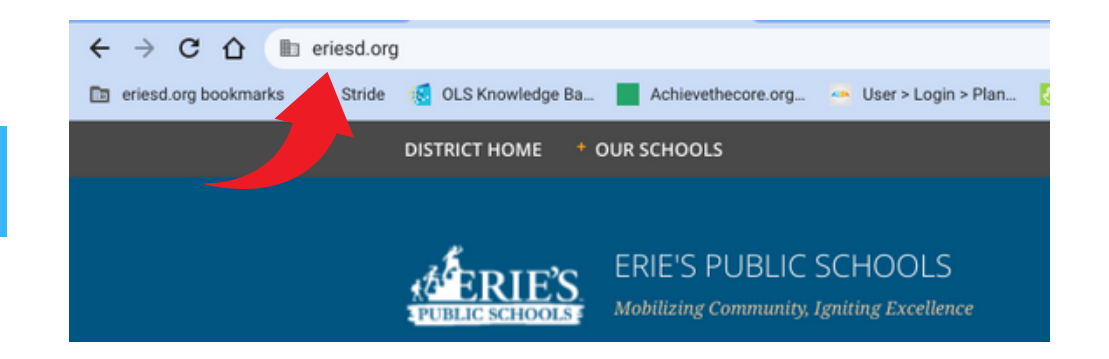

#### 1. Type www.eriesd.org.

2. Click on the Webmail Login on the right hand side of the screen.

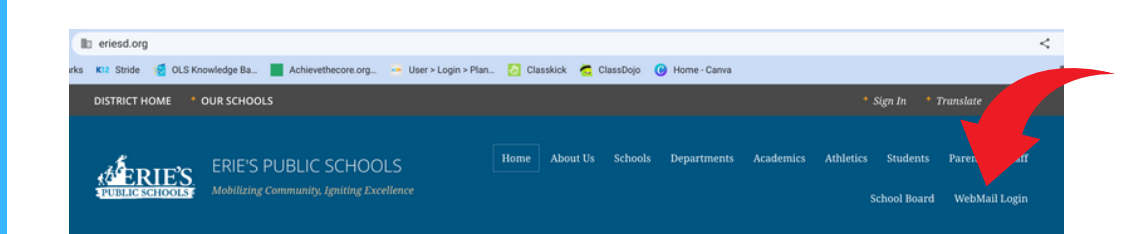

3. Enter your 6 digit district lunch number.

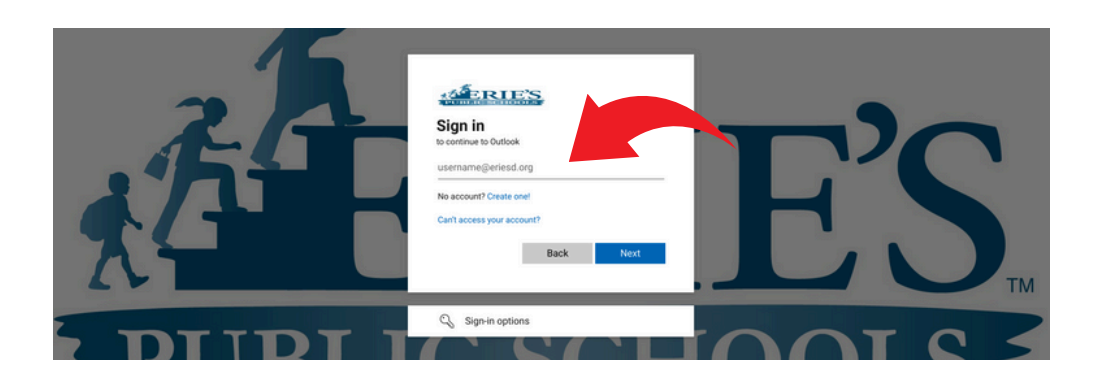

4. Enter your issued school district password. (The same as your computer password.)

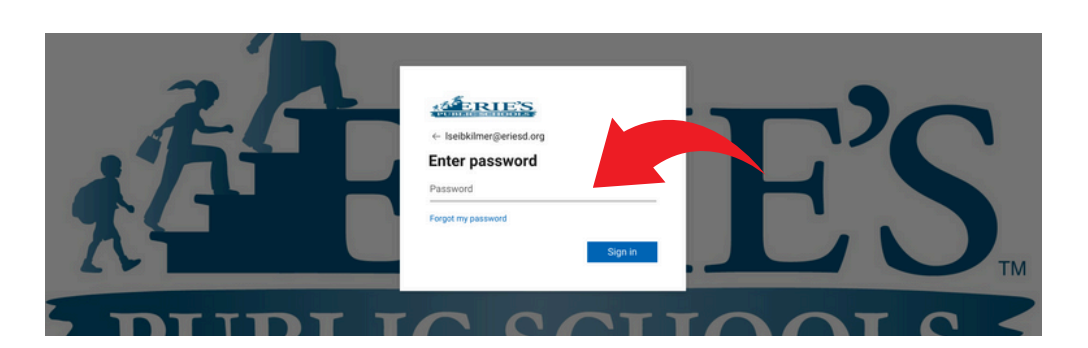

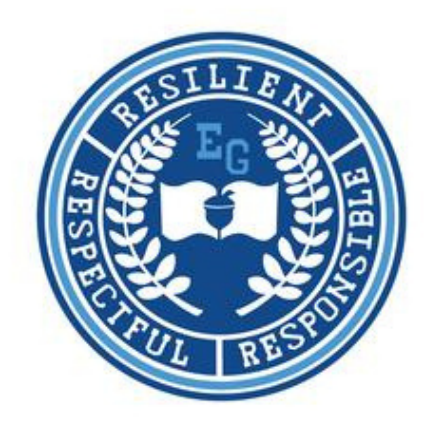

# K-5 Student Success Contract

I promise:

| I will try my best each day                                       |
|-------------------------------------------------------------------|
| I will complete all my lessons on my daily plan                   |
| I will attend my daily Class Connect sessions                     |
| I will check my messages for daily updates                        |
| I will check for overdue and unmastered assignments/quizzes daily |
| I will ask my teacher when I need help                            |
|                                                                   |

Student Signature:

Date: \_\_\_\_\_

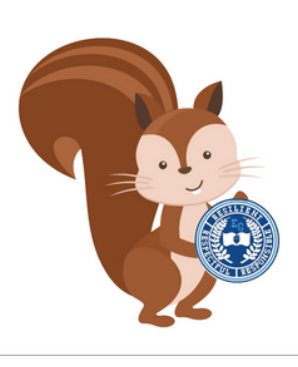

\_\_\_\_\_